## ゆうすいポイントアプリ(yuifill)ログイン手順

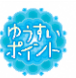

## Step.1

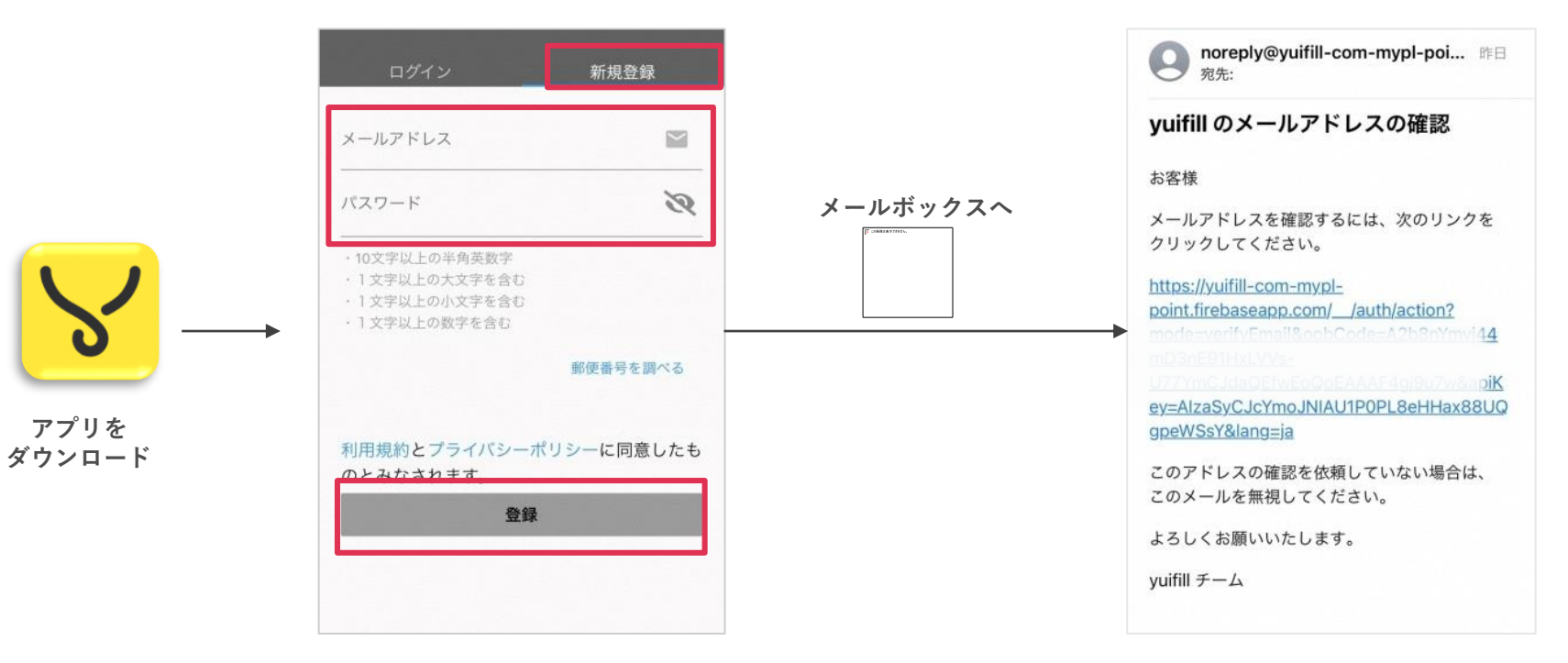

「新規登録」画面から、メールアドレスとパスワードを設 定してください。

※パスワード設定は下記の条件を満たす必要があります。

・半角英数字のみ利用できます。

・10文字以上

・1文字以上の英大文字、英小文字、数字が含まれている必要があります。

参考例:Yuusui0401

登録したメールアドレスにメールが送付されます。 「yuifillのメールアドレス確認」というタイトルのメールが届 きますので、メール本文のリンクをクリックしてください。

Step.2

※noreply@yuifill-com-mypl-point.firebaseapp.com からメールが届きますので、迷惑メールの設定を行っている場 合は、解除をお願いいたします。

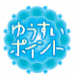

## Step.3

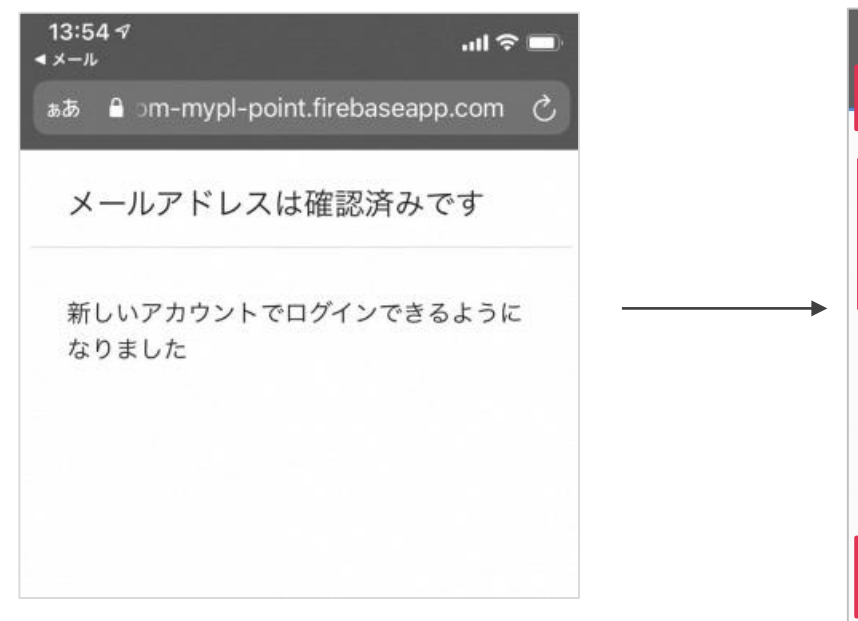

Step.4

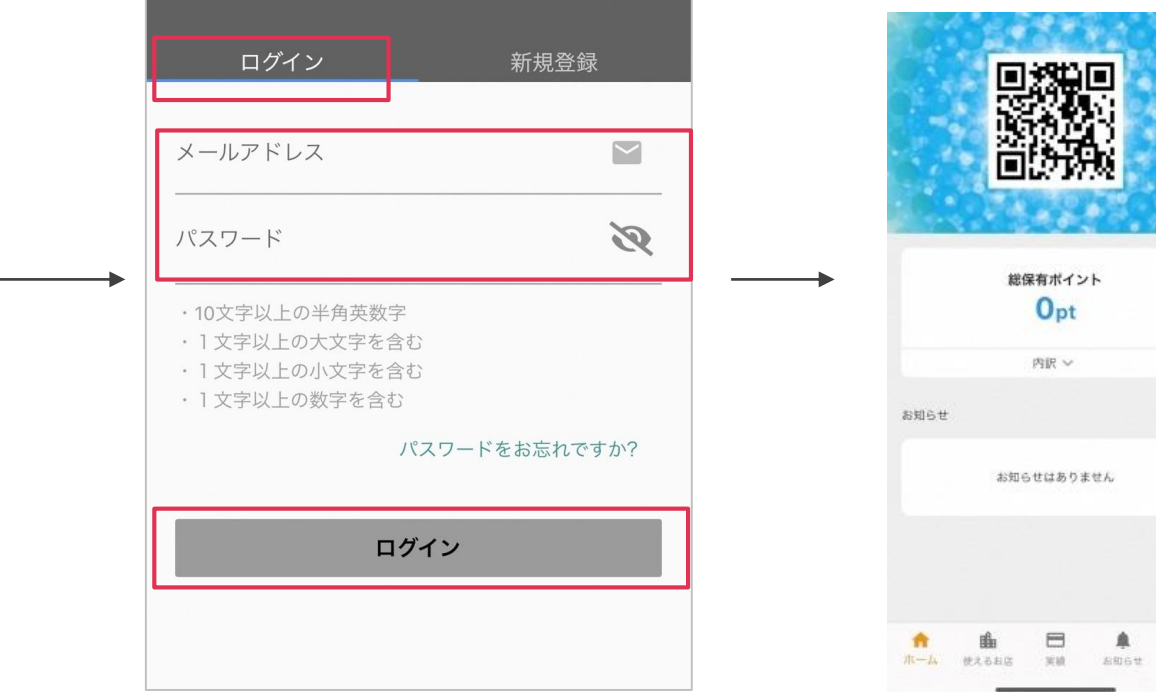

メール本文のリンクをクリックすると次のよ うな画面が表示され、ログインができるよう になります。

「yuifill(ゆいふぃる)」アプリに移動し、登録 したメールアドレスとパスワードでログイン をお願いいたします。 再度、yuifillアプリに戻り、ログインを選択し 、登録したメールアドレスとパスワードを入 力することで、アプリにログインします。 ホームへ

※新規登録後、メールが届かない場合はメールアドレスに間違いがないか、ご確認ください。 ※迷惑メール設定の解除後はログイン画面の「パスワードを再設定する」にご登録のメールアドレスをご 入力いただくことで、パスワード再設定メールが届きます。再設定したパスワードでログインください。